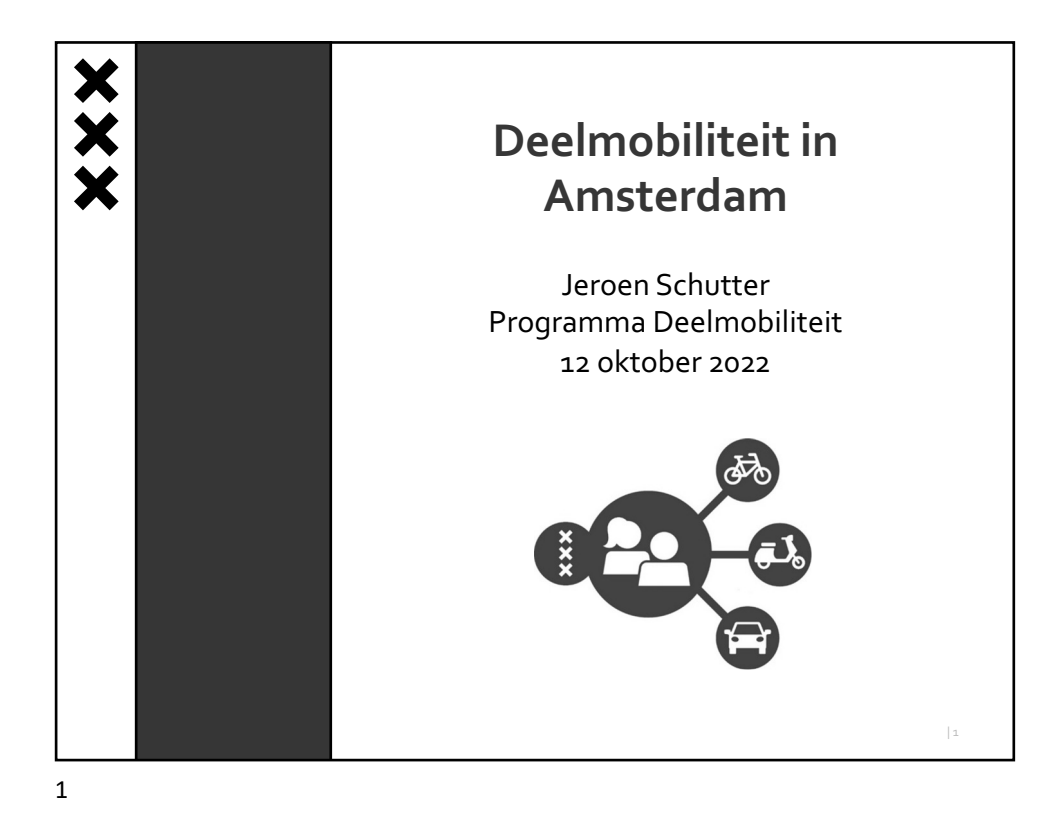

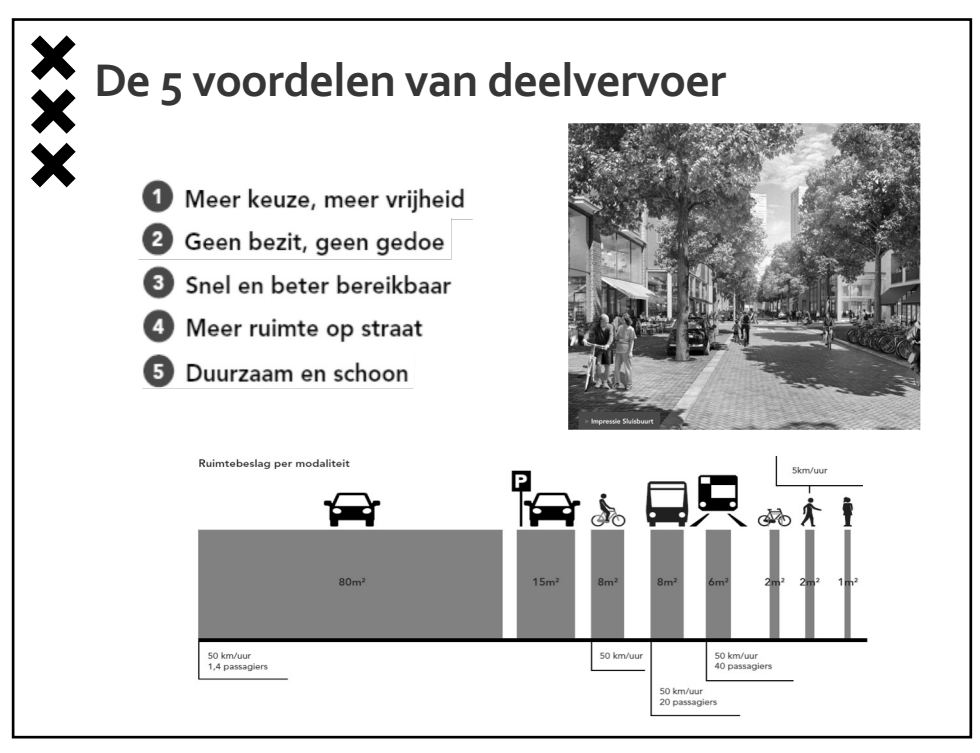

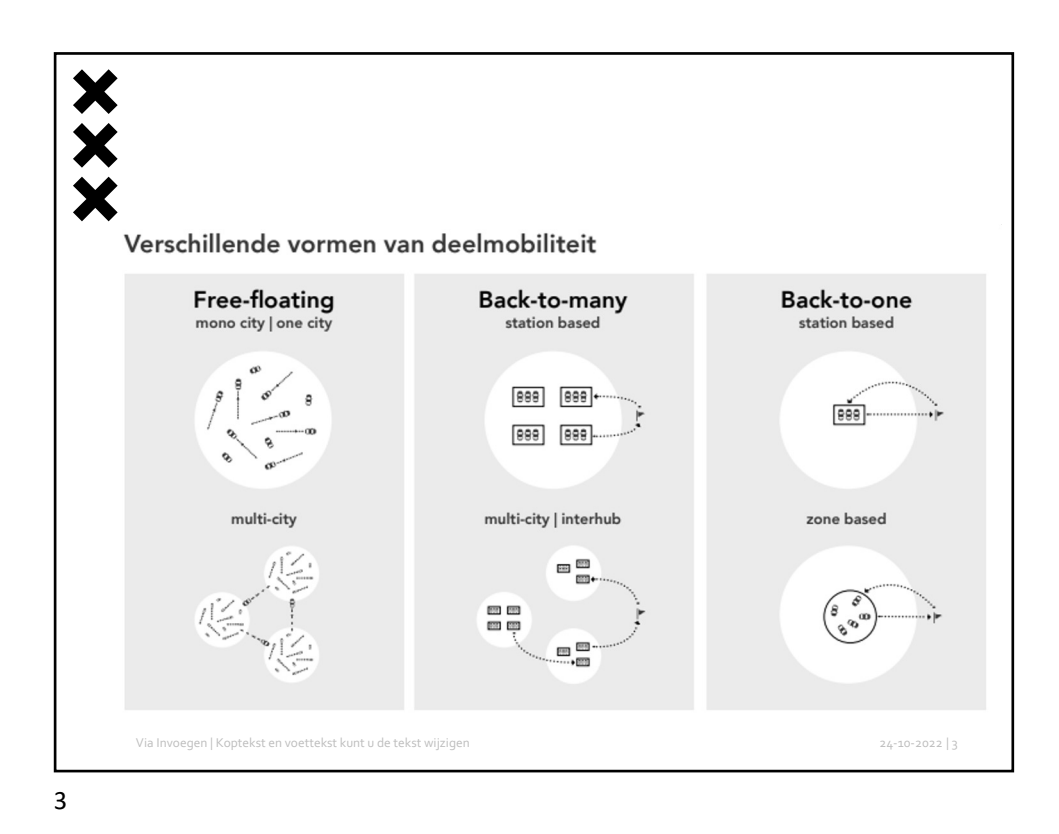

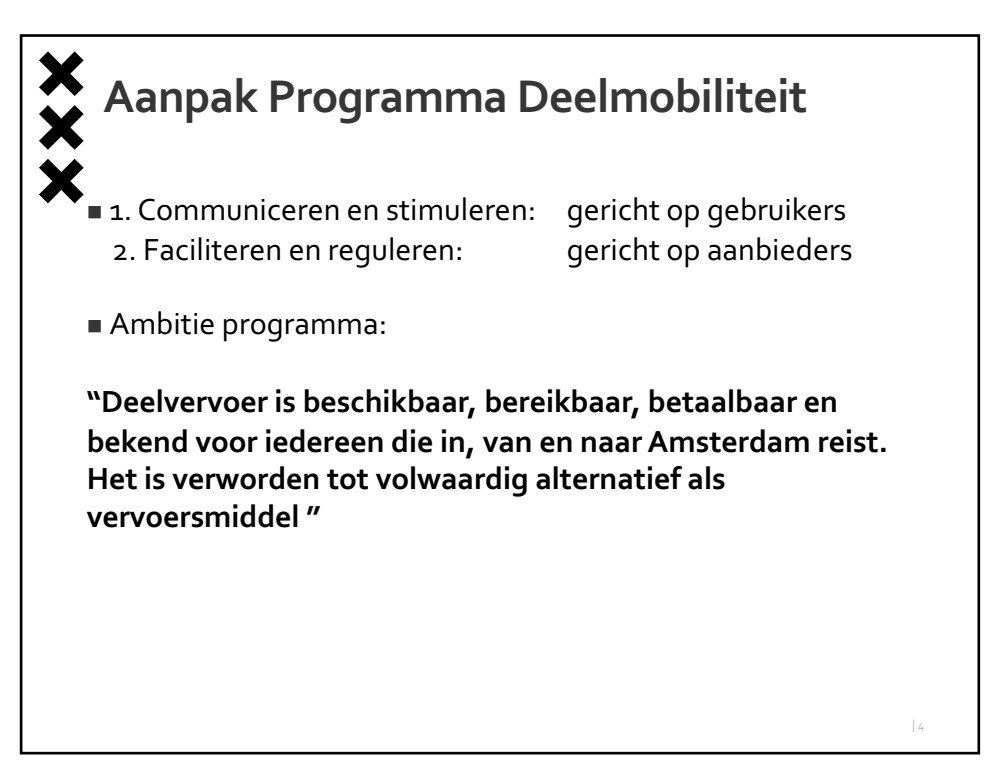

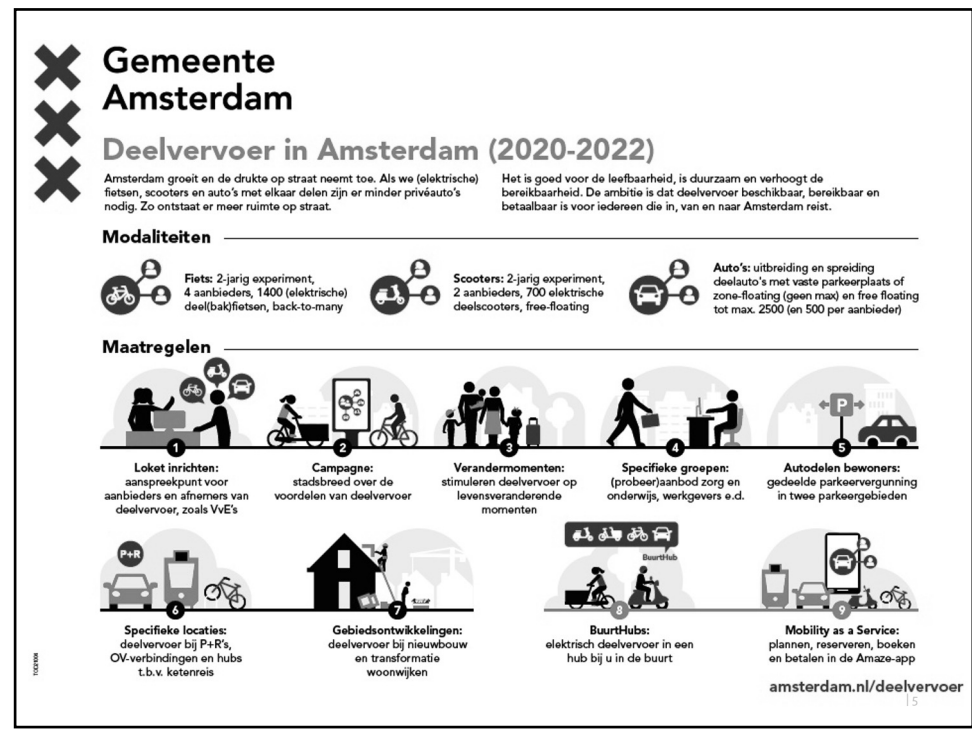

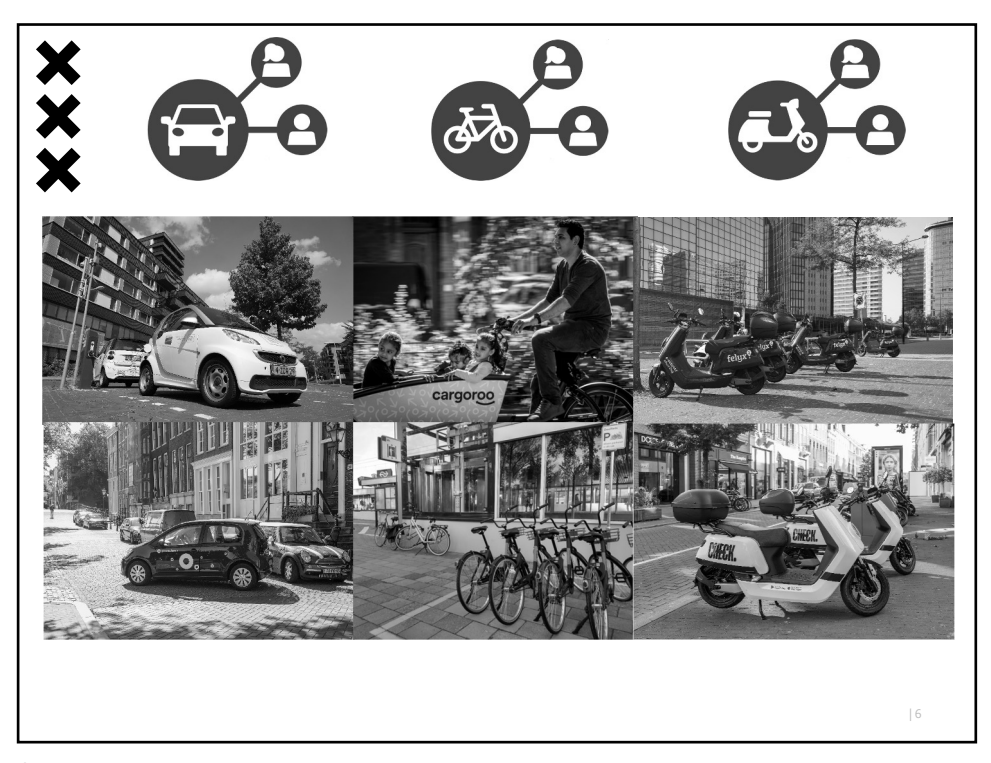

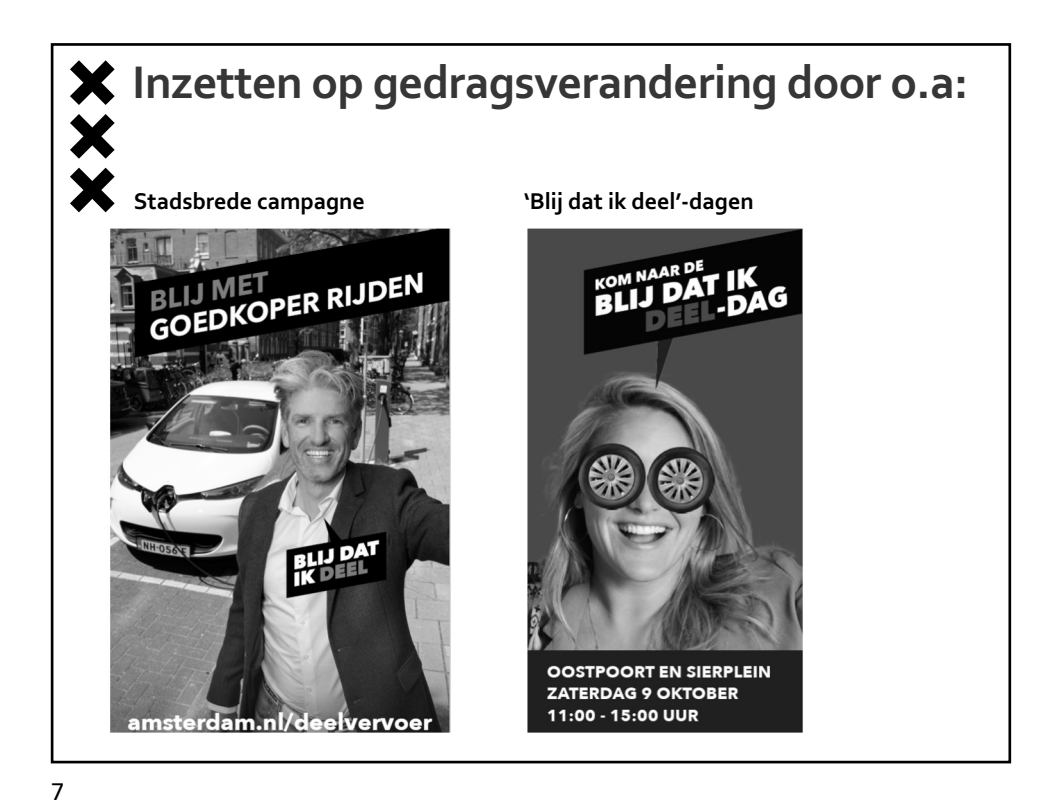

<image><image><image><section-header><section-header><section-header><section-header><section-header><section-header><section-header><section-header>

## Ceelscooters 2020: uitbreiding naar 700 deelscooters (2 x 350), volgt uit Nota Deelmobiliteit Start 2-jarig experiment: 15 juni 2020 Experiment met één jaar verlengd: einddatum 15 juni 2023 Deelscooters mogen overal in de stad worden aangeboden, behalve bij drukke gebieden (CS, Leidseplein, 9 straatjes etc.). Aanbod in mindere mate aanwezig in Noord, Zuidoost en Nieuw-West Maandelijks overleg met aanbieders Check en felyx, o.a. over uitbreiding en overlast Aanbieders hebben diverse initiatieven opgestart om parkeeroverlast te verminderen (three-strikes out, foto maken na beëindigen rit, dynamische ritprijzen) Pilot grote projecten: +10% (2x 35 deelscooters) vanwege sluiting Piet Heintunnel. Na opening tunnel in dec. 2022 extra 10% naar Nieuw-West Intergemeentelijke ritten mogelijk naar bijv. Amstelveen, Diemen en Haarlem

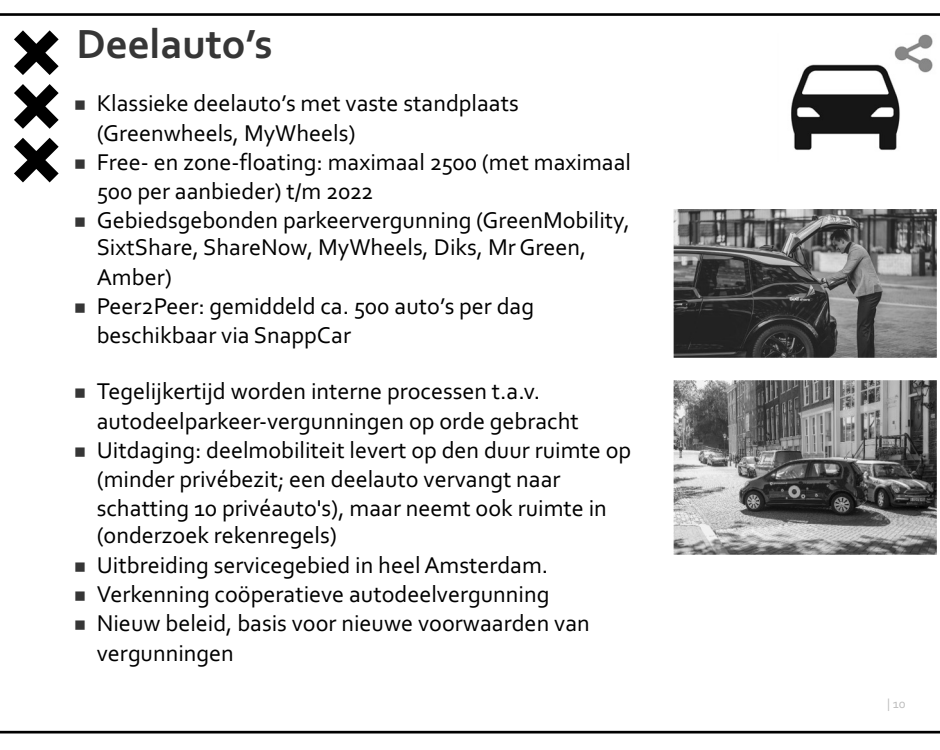

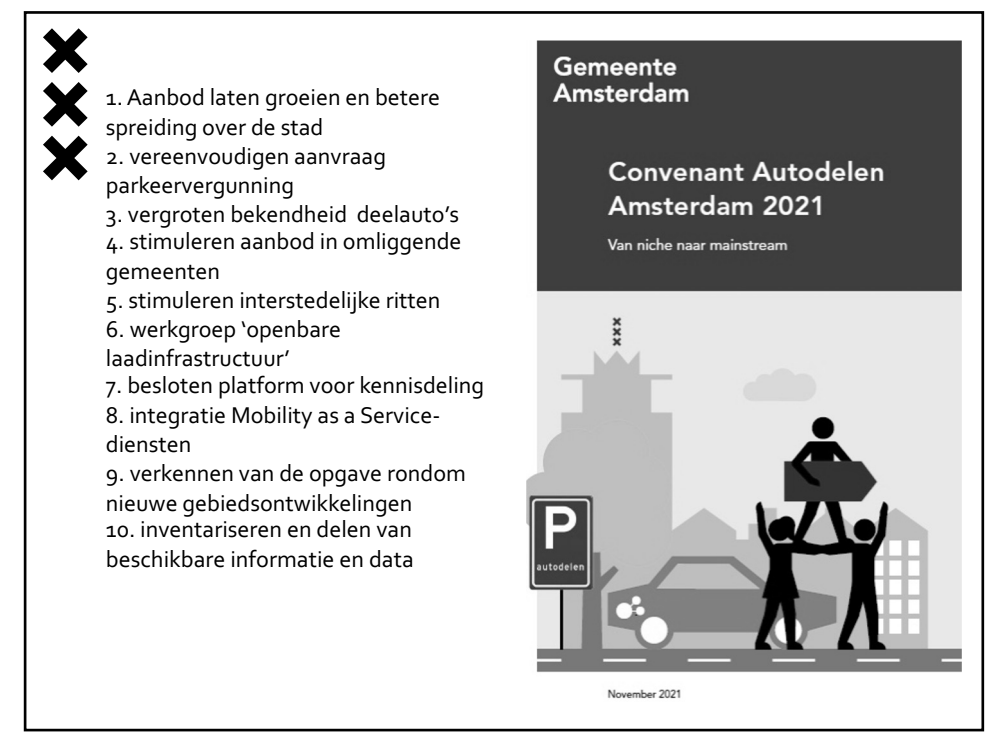

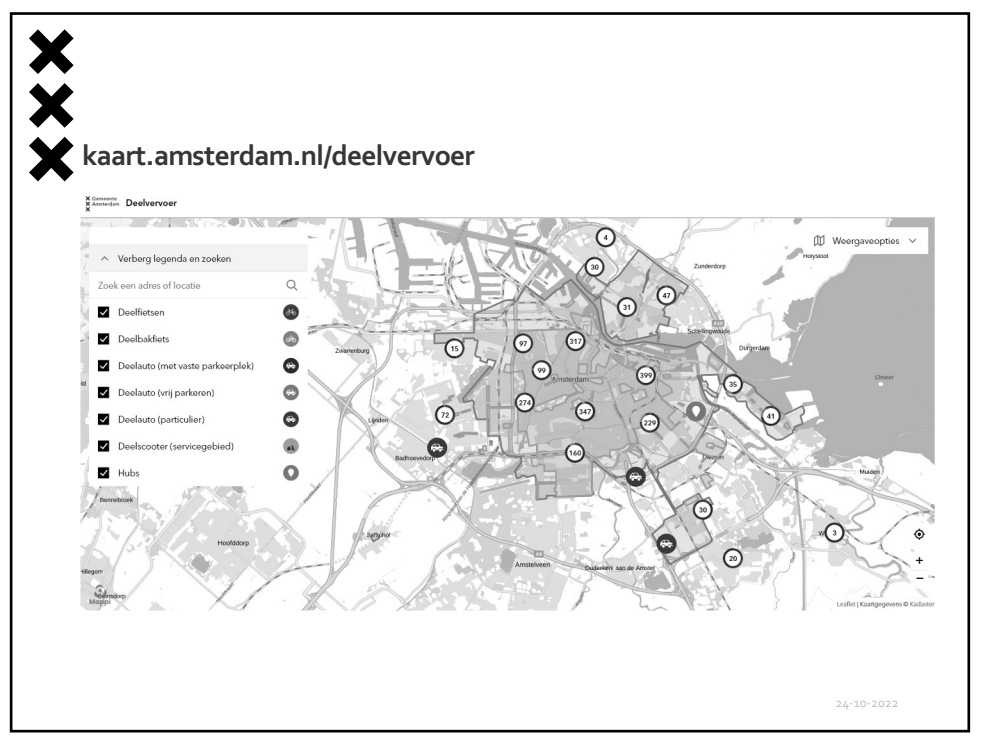

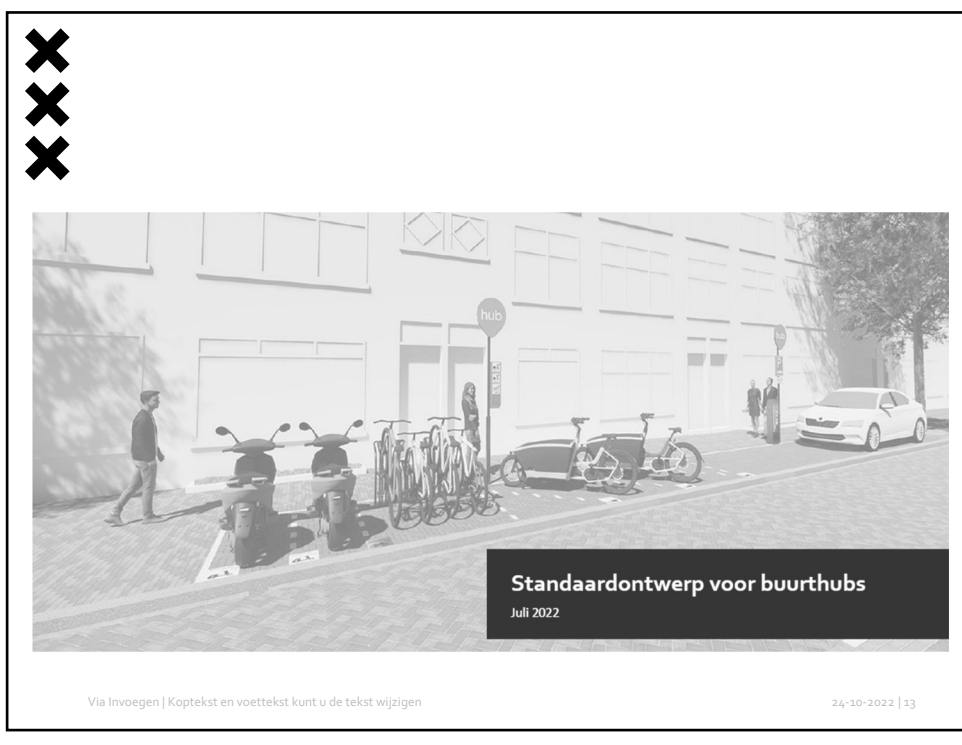

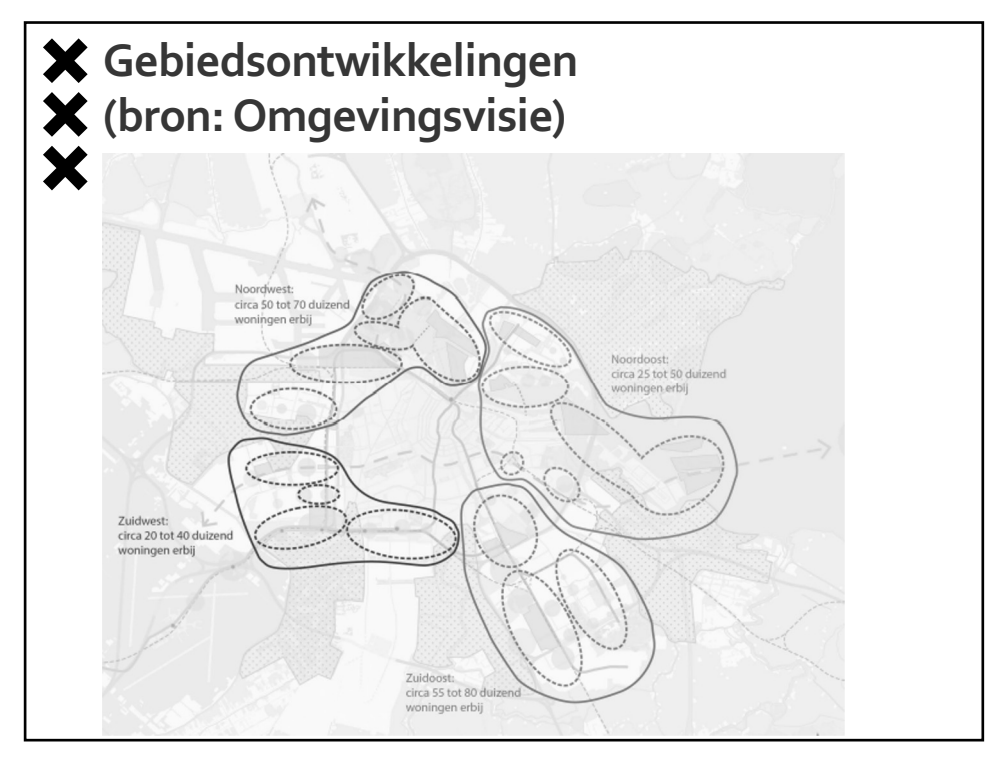

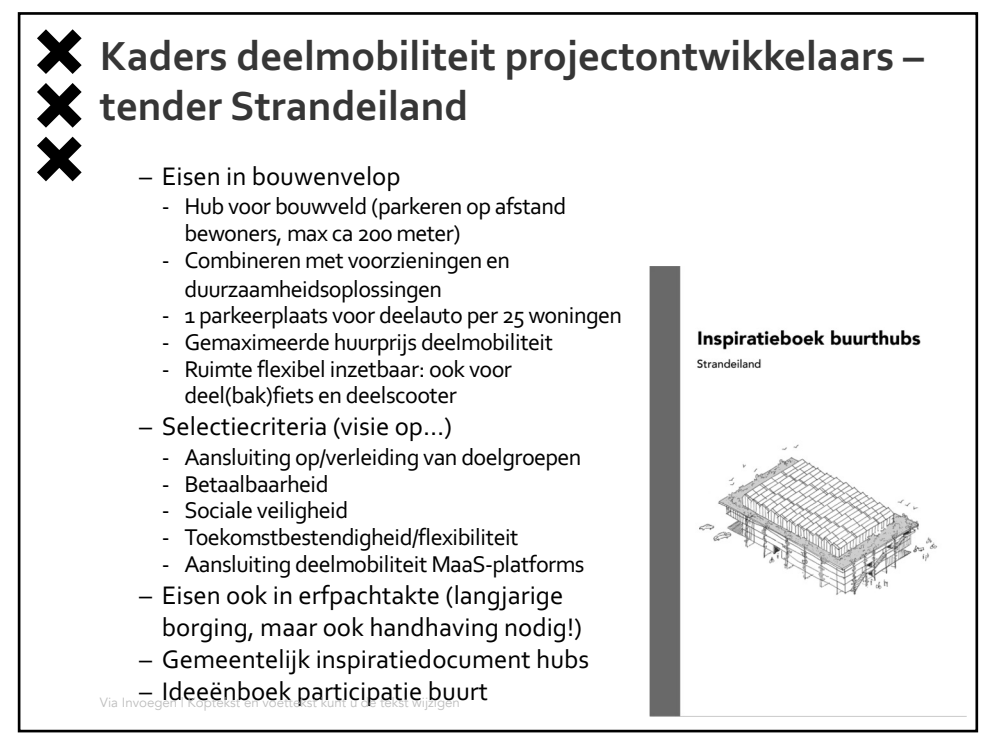

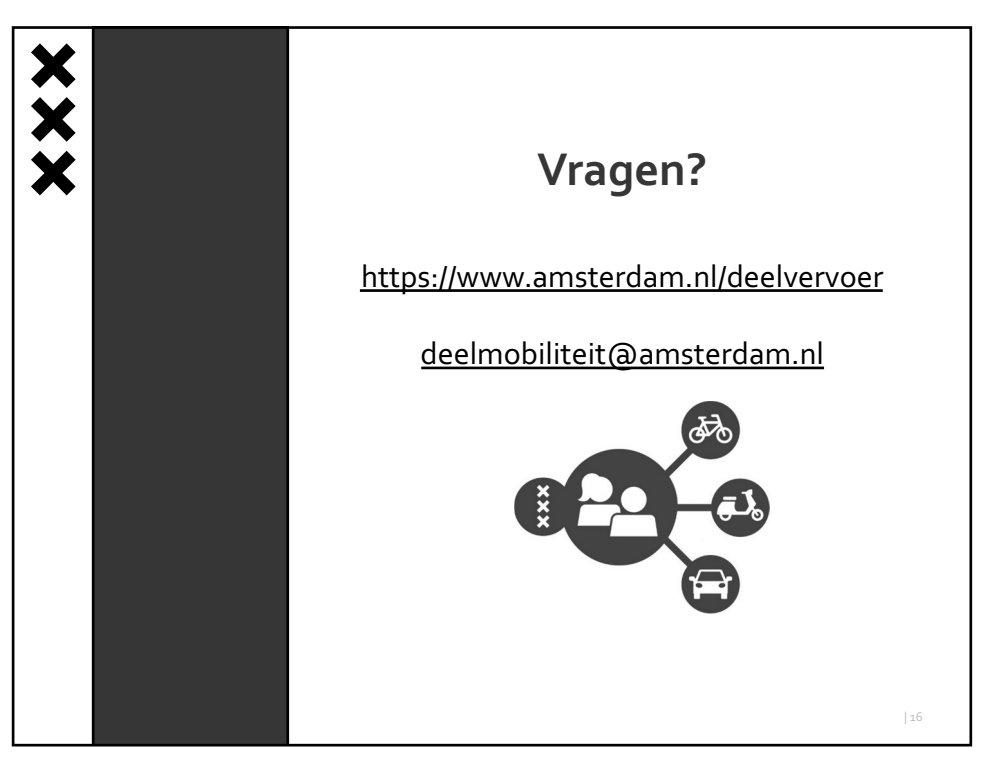